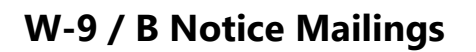

The 1099 Pro Service Bureau offers W-9 and B Notice mailing services. 1099 Pro and Corporate Suite users can quickly generate information request PDFs and upload them to our secure FTP site for print services. Users track/close/escalate requests in 1099 Pro software, thus providing an invaluable tool in Recipient Name/TIN Management. Also see 1099 Pro's online CP2100 972CG Informational Brochure.

## Service Bureau Rates

| Service              | Description                                                                                                    | Rate*        |
|----------------------|----------------------------------------------------------------------------------------------------|--------------|
| Setup Fee            | Per upload                                                                                                    | \$300        |
| W-9/B Notice Mailing | W-9/B Notice Mailing (six pages/duplexed per recipient)                                                                                                    | \$2.29 ea.   |
| Return Envelope 1    | Add-on, include a return envelope with pre-printed requester address                                                                                                    | + \$0.55 ea. |
| Return Envelope 2    | Add-on, include a return envelope with pre-printed requester address PLUS prepaid postage.<br>(Requires customer's own USPS Prepaid Postage account and indicia.) Not Available as of Sept 2022. | N/A          |

\*Rates are valid as of September 2022 and subject to change at any time. The Service Bureau offers Print/Mail/IRS Filing, NEC State Reporting, Bulk TIN Match and many other services, inquire at SB@1099pro.com. The 1099 Pro Service Bureau is a SOC I Type II secure facility.

# **Create W-9/B Notice PDF for Service Bureau**

Contact the Service Bureau prior to submitting your information request PDF to discuss scheduling, rates, and deposit and contract requirements.

- 1. On the menu bar select Utilities > Issue W-9 and B Notice Forms.
- 2. Select the "Print a New Batch of Information Request Forms" button.
- 3. In the 1099 Pro Information Request Wizard, click "Next" to continue.
- 4. Select **FIRST B NOTICE** as the Specific Type of Information Request to print, then click "Next" to continue.
  - First B Notice automatically includes Form W-9.
- 5. Specify the Requester Name and Address mailing these information requests.
  - This name and address appears as the return mailing address on your forms.
  - One requester can issue a batch of forms on behalf of multiple filers. For example, an accountant (the requester) may issue information requests on behalf of his or her clients (the filers).
- 6. Confirm the default B Notice specifications. You must select inside each box to confirm settings:
  - B Notice 'Must Respond By' date (allow at least 30 days <u>plus</u> print facility processing time)
  - Backup Withholding Rate (24% rate per IRS)
- 7. Determine how to select Recipients and click "Next".
  - Select MANUAL SELECTION
- 8. Use the Tag buttons to select the recipients to receive forms (Image 1).
- 9. Set Print Options for forms
  - Select whether to preview forms:
    - Yes, preview
  - Select WHEN forms should print:
    - NOW, AS SOON AS I CLICK FINISH
- 10. Select a PDF printer and verify settings including your return mailing address (Image 2).
- 11. Click "Finish" to print. Save the PDF to your desktop.

| Total Tagged: 15<br>Search Name: |                                |                    | Current View:     | By Last Name/Company  |             | -             |     |
|----------------------------------|--------------------------------|--------------------|-------------------|-----------------------|-------------|---------------|-----|
|                                  |                                |                    |                   | Current Query:        | All Records |               | 1   |
| Tag                              | Prior Requests<br>Yes (Closed) | TIN<br>689-44-1222 | Last/Company Name | First Name<br>Barbara |             | Street/Delive | я · |
| 1                                | No                             | 555-22-1234        | Tuna              | Charlie               |             | 1000 Ocean    | ſ   |
| 1                                | No                             | 123-22-1049        | YOUNG             | MANUEL                |             | 635 20TH ST   | i   |
| <                                |                                |                    |                   |                       |             | >             |     |
| 1                                | Tag                            | 🗙 Untag            | Sin € Elip        | 🌮 <u>P</u> re         | v Tag       |               |     |
| 9                                | Tag <u>A</u> ll                | 💣 Untag All        | V Flip All        | Nex Nex               | d Tag       |               |     |

Image 1—Use the Tag and Tag All buttons to select recipients for inclusion in your information request mailing.

Reference the Prior Requests columns to determine if a request was previously issued to a recipient.

|                                                                                               | 1039 Pro information request wizard                                                                                                    |                                                                                                    |  |  |  |
|-----------------------------------------------------------------------------------------------|----------------------------------------------------------------------------------------------------|----------------------------------------------------------------------------------------------------|--|--|--|
|                                                                                               | Done! Please confirm your settings<br>Verify that your selections are correct, then press Finish                                                                           |                                                                                                    |  |  |  |
|                                                                                               | Verify your selections and the Printer to use for printing these forms                                                                                                    |                                                                                                    |  |  |  |
| mage 2—Review the requester name and                                                          | Adobe PDF<br>Documents\*.pdf (winspool)                                                                                                    | Select a different Printer or Port                                                                                        |  |  |  |
| s printed on forms and the optional pre-<br>printed envelopes.                                | Type of Form:<br>Selected Recipients:                                                                                                    | 1st B Notice     Must respond by: 6/03/2021       3     Backup W/H Rate: 24%                                              |  |  |  |
| any settings are inaccurate, use the<br>Back″ button to make changes, or<br>Cancel″ to abort. | Requester Return Address:<br>Sort Order:                                                                                                    | REQUESTER (FILER) NAME<br>FILER NAME 2<br>ADDRESS LINE 1<br>ADDRESS LINE 1<br>Calabasas, CA 91302<br>By Company/Last Name |  |  |  |
|                                                                                               | Print Now: No Preview before printing: Yes  If you would like to change any options, press the Back button now. Click on FINISH when you are ready to generate these forms |                                                                                                    |  |  |  |
|                                                                                               | () <u>B</u> ack                                                                                                    | 🕸 Finish 🗶 Cancel ? Help                                                                                                  |  |  |  |

## Submit PDF to Service Bureau

Preview your PDF document prior to submission to the Service Bureau. By submitting your PDF, you confirm that your W-9/B Notice forms contain accurate information and are ready to process.

1000 Des la Competitore Deservatives

- 1. In your web browser go to <u>https://uploads.1099pro.com</u>.
  - Login: 1099upload
  - Password: 2004 •
- 2. After login, click the "Upload" button and browse for your PDF file. Uploads are automatically pulled into our secure system from the FTP site.
- 3. Email SB@1099pro.com the name of your PDF file. In the subject line enter "Service Bureau Information Request Upload".
- 4. The Service Bureau will email you upon receipt of your upload.

Direct questions to SB@1099pro.com or call 866-444-3559.

# **Information Request Responses**

Upon receipt of a recipient's returned Form W-9, 1099 Pro and Corporate Suite users can edit individual records and update the status of any Open/Pending request. Records with a Closed, Escalated, or Voided status cannot be updated.

#### Update Recipient Record

- 1. On the menu bar select Utilities > Track W-9 and B Notice Requests OR File > Recipients List.
- 2. Locate and select the recipient, click the "Change" button.
- 3. Make changes to the TIN and/or Name (Image 3).
- 4. Update the status as appropriate.
- 5. Click "Save.

| Changing a Recipients Record                                                                                                    |                                                               |          |              |              |               |             |  |
|----------------------------------------------------------------------------------------------------|---------------------------------------------------------------|----------|--------------|--------------|---------------|-------------|--|
| Pending                                                                                                    | Mame/Address Cor                                              |          | Contact/Info | Issued       | W-9/B Notices | Accounts    |  |
| * This recipient has an outstanding Information Request *<br>W-9 issued 5/11/2020<br>Enter the corrected information or change the Request status |                                                               |          |              |              |               |             |  |
| Original i                                                                                                    | nform                                                         | ation as | printed on t | he Inforr    | mation Reques | t           |  |
| SSN/EIN (                                                                                                    | SSN/EIN (TIN): 123-22-1234                                    |          |              |              |               |             |  |
| First Nam                                                                                                    | First Name, M.I.: Charlie                                     |          |              |              |               |             |  |
| Last                                                                                                    | Name:                                                         | Tuna     |              |              |               | <u>'</u> _' |  |
| Current                                                                                                    | Current information Enter the corrected Name information here |          |              |              |               |             |  |
| SSN/EIN (TIN): 123-22-5555                                                                                                    |                                                               |          |              |              |               |             |  |
| First Name, M.I.: Charlie                                                                                                    |                                                               |          |              |              |               |             |  |
| Last                                                                                                    | Last Name: Tuna                                               |          |              |              |               |             |  |
| Update the status of the Information Request<br>Update the status here if you have received information back from the Recipient                   |                                                               |          |              |              |               |             |  |
| Leave the Request as Open/Pending                                                                                                    |                                                               |          |              |              |               |             |  |
| Close the Request corrected information was received                                                                                              |                                                               |          |              |              |               |             |  |
| O Void the request, it should not have been issued                                                                                                |                                                               |          |              |              |               |             |  |
| Close and escalate to 1st B Notice v (never responded)                                                                                            |                                                               |          |              |              |               |             |  |
| <u>N</u> otes                                                                                                    |                                                               |          | <b>~</b>     | <u>S</u> ave | X Cancel      | ? Help      |  |

Image 3—Update the status of an information request. Use the printer icon to reprint the recipient's W-9.

## Manage Information Requests

Quickly track, update, and reprint W-9s and 1st / 2nd B Notices. Select "View/Print Report" button to generate the Information Request Summary Report.

| Manage Information Requests (W-9, B Notices, etc.)<br>From here you can track, update, print and view/reprint all previously issued Information Requests |                      |                                                                                  |                                                                                |                                            |                                                      |                            |     |
|----------------------------------------------------------------------------------------------------|----------------------|----------------------------------------------------------------------------------|--------------------------------------------------------------------------------|--------------------------------------------|------------------------------------------------------|----------------------------|-----|
| Current <u>V</u> iew/Sort: B<br><u>S</u> earch Name:<br>BWH Date Filter:                                                                                 | y Last Name          | Request Types 1       Show All       W-9     1st       W-9S     2nd              | to show Request Sta<br>Show All<br>B Notice Open/Pe<br>d B Notice Closed/F     | nding Voided<br>Resolved Escalated         | I                                                    |                            |     |
| Request Type Status/Disposition W-9 14                                                                                                    | SN/EIN<br>44-22-1027 | Recipient/Company Name<br>Name Line 2 (optional)<br>OSAKI, JAMES<br>& JANE OSAKI | Address (Street/Delivery)<br>Address (Suite/Apt/Loc)<br>2-1-2 KASU, CHIYODA-KU | City<br>State ZIP/Postal<br>TOKYO 100-8974 | Date Created<br>Time Created<br>5/11/2020<br>9:57 AM | Closed Date<br>Closed Time | ^   |
| W-9 55<br>Open/Pending                                                                                                    | 55-22-1234           | Tuna, Charlie                                                                    | 1000 Ocean St<br>Apt 2506                                                      | Santa Monica<br>CA 90402                   | 5/11/2020<br>9:57 AM                                 |                            |     |
| W-9 12<br>Closed                                                                                                    | 23-22-1049           | YOUNG, MANUEL                                                                    | 635 20TH STREET                                                                | CLINTON<br>IL 61727                        | 5/11/2020<br>9:57 AM                                 | 5/05/2021<br>12:23 PM      | -   |
| <                                                                                                    |                      |                                                                                  | 1                                                                              | 1                                          |                                                      | 2                          | > v |
| Print Report View/Reprint Selected                                                                                                    |                      |                                                                                  |                                                                                |                                            |                                                      |                            |     |
| 🛉 Issue new Requ                                                                                                    | uests                | ▲ Update Selecte                                                                 | d Request                                                                      |                                            |                                                      | Close                      |     |

Image 4—1099 Pro software screenshot. Corporate Suite has enhanced information request features.